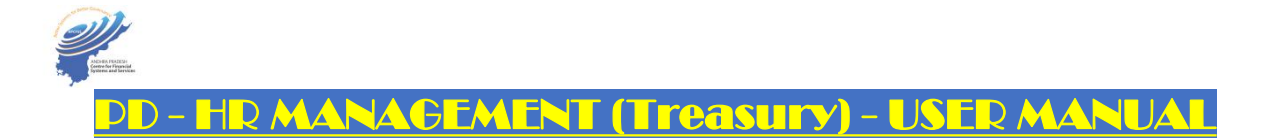

- ✓ A facility 'PD HR Management' is developed and accessible to the Treasury Officers in CFMS Portal, to hire the newly joined employee (PD), Cadre management, etc. The process-flow of this functionality is narrated below:-
- ✓ 'PD HR Management' consists the following processes:
  - a.) Hiring of Employees (PD);
  - b.) Cadre Strength maintenance; and
  - c.) *Reports*
- ✓ The Head of the Treasury shall configure work-flow to assign roles to one Employee (User) under his jurisdiction, to create CFMS ID to the employees newly joined and drawing Salaries through PD account; and to maintain Cadre strength. On configuring work-flow, the authorized User gets the PD HR Management (STO) tile under Expenditure group.
- ✓ On request(s) received from the Corporations / Societies / Councils / Boards / Academies / Institutions / SPVs, etc. to create CFMS ID, and after receipt of approval from the authorities concerned, the authorized User need to select **Hiring of Employees (under PD)** under **PD HR Management (STO)** to create CFMS ID, to the newly joined employees and drawing Salaries through PD account. The User shall key-in all the mandatory fields.
- ✓ Once the User submits the request, CFMS ID will be created based on the keyed-in information.
- On request(s) received from the Corporations / Societies / Councils / Boards / Academies / Institutions / SPVs, etc. to create new Position, and after receipt of approval from the authorities concerned, the authorized User need to select **Cadre Strength** under **PD HR Management (STO)** to create new Position. Once the User submits the request, new position will be created based on the keyed-in details.
- ✓ All (\*) fields are mandatory.
- ✓ Process-flow mechanism along with Snapshots is appended hereunder:-

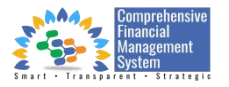

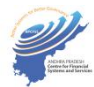

### a.) Configuration of work-flow:-

| Account                 | ting New A                | sury Ports                                | Budget Expenditu                 | re Beneficiary Mana                | agement Information | is Monthly Reports | Biometric/IRIS Devic       | e Configuration                                  |
|-------------------------|---------------------------|-------------------------------------------|----------------------------------|------------------------------------|---------------------|--------------------|----------------------------|--------------------------------------------------|
| Bill Li<br>Mana<br>CFMS | ife Cycle<br>agement(BLM) | Workflow<br>Configurator - PD<br>Accounts | Workflow Config -<br>Bill Submit | Workflow Config -<br>Bill Approval | DDO Finder          | Failed Payment     | Beneficiary Search<br>CFMS | Download Multiple<br>Beneficiary Request<br>CFMS |
|                         |                           | 0                                         | 2                                | 2                                  | Q                   | ٤                  | <b>1</b>                   | ¥                                                |

# (Figure.01)

|   |          | Workflow Configurator(Bill Approval)                                       |               |
|---|----------|----------------------------------------------------------------------------|---------------|
| E | HoO of T | *Treasury Code: STO - Tirupati (8602)                                      |               |
|   | Auditor  | Verifier     Approver     Alt Memo     Applications     Reports     Delete |               |
|   |          |                                                                            | Search HOA Q  |
|   | Position | Employee Name From To Date Level DDO HOA                                   | Modify Delete |
|   |          | No data                                                                    |               |
|   | ✓ Add/Ed | it Authorization                                                           | +             |

(Figure.02)

| Function                                                      | Employee                                              | From Date   | To Date    | Delete  |
|---------------------------------------------------------------|-------------------------------------------------------|-------------|------------|---------|
| HoO of Treasury                                               | No data                                               |             |            |         |
| E.                                                            |                                                       |             |            |         |
| ✓ Add Authorization                                           |                                                       |             |            | +       |
|                                                               |                                                       |             |            |         |
| Applications                                                  |                                                       |             |            |         |
| *Function:                                                    | C.                                                    | *From Date: | 06/12/2022 |         |
| *Position:                                                    | <del>ر</del> ا                                        | *To Date:   | 31/12/9999 | <b></b> |
| Employee:                                                     |                                                       |             |            |         |
| Declaration : I here by declare that the details of the respo | nsiblities assigned above is as per the office order. |             |            |         |
|                                                               |                                                       |             |            |         |
|                                                               |                                                       |             |            |         |

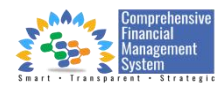

(Figure.03)

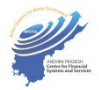

| HoO of Treasury | UI Y LAAMIIN | Function List                |    |  |
|-----------------|--------------|------------------------------|----|--|
|                 |              | Search                       | Q  |  |
|                 | *Treasury Co | Employee Bank details change | 47 |  |
|                 |              | PD HR Management STO Level   | 49 |  |

## (Figure.04)

| Hoo of Treasury<br>Applications                      |                                                 |                   |            | +               |
|------------------------------------------------------|-------------------------------------------------|-------------------|------------|-----------------|
| *Function:                                           | 49 PD HR Management STO Level                   | From Date:        | 06/12/2022 |                 |
| *Position:                                           | 30004266 SENIOR ACCOUNTANT                      | To Date:          | 31/12/9999 |                 |
| Employee:                                            | 14286810 SIVA KUMAR KOLLURU                     |                   |            |                 |
| C Declaration : I here by declare that the details o | of the responsibilities assigned above is as pe | the office order. |            |                 |
|                                                      |                                                 |                   | Sav        | e Cancel Report |

(Figure.05)

| Accounting New D                           | user ats                                  | Budget Expenditu                 | Ire Beneficiary Mana               | agement Information        | ns Monthly Reports | Biometric/IRIS Device | ce Configuration De        |  |
|--------------------------------------------|-------------------------------------------|----------------------------------|------------------------------------|----------------------------|--------------------|-----------------------|----------------------------|--|
| Bill Life Cycle<br>Management(BLM)<br>CFMS | Workflow<br>Configurator - PD<br>Accounts | Workflow Config -<br>Bill Submit | Workflow Config -<br>Bill Approval | PD HR<br>Management<br>STO | DDO Finder         | Failed Payment        | Beneficiary Search<br>CFMS |  |
| 2                                          | 0                                         | 2                                | Ø                                  | a<br>B                     |                    | <u>(a)</u>            |                            |  |

(Figure.06)

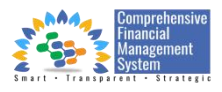

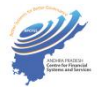

### b.) Hiring of Employees (PD) / Creation of CFMS ID to newly joined Employees:-

| 4 | ccounting New Description Description Descripti Description Description Description Description Descri |                                           |                                  |                                    |                            |            |                |                            |  |
|---|----------------------------------------------------------------------------------------------------|-------------------------------------------|----------------------------------|------------------------------------|----------------------------|------------|----------------|----------------------------|--|
|   | Bill Life Cycle<br>Management(BLM)<br>CFMS                                                                                                    | Workflow<br>Configurator - PD<br>Accounts | Workflow Config -<br>Bill Submit | Workflow Config -<br>Bill Approval | PD HR<br>Management<br>STO | DDO Finder | Failed Payment | Beneficiary Search<br>CFMS |  |
|   | Ë                                                                                                    | Ø                                         | 2                                |                                    |                            | <b>ā</b>   | ٤              | ß                          |  |

### (Figure.07)

| Lorized Use       | 3                            | PD H                   | R Management (STO)        |              |  |
|-------------------|------------------------------|------------------------|---------------------------|--------------|--|
| Author            | <u></u> • +                  | liring of Employees (l | Under PD) 🔵 Cadre Strengt | th 🔿 Reports |  |
| OFFICE DETAILS PE | RSONAL DETAILS PERSONAL ID'S | BANK DETAILS           | ADDRESS DETAILS A         | TTACHMENTS   |  |
|                   |                              |                        |                           |              |  |
| *DDO:             |                              | C                      | DDO Description           | n:           |  |
| *Office:          |                              | C                      | Office Description        | n:           |  |
| *Position:        |                              | C                      | Position                  | n            |  |

(Figure.08)

|                                                       | 3               |               | P            | D HR Management (STO)                                       |                      |  |
|-------------------------------------------------------|-----------------|---------------|--------------|-------------------------------------------------------------|----------------------|--|
| Authorized Use                                        |                 | • Hiring      | g of Employe | es (Under PD) 🔿 Cadre Strength                              | O Reports            |  |
| OFFICE DETAILS PI                                     | ERSONAL DETAILS | PERSONAL ID'S | BANK DETAII  | S ADDRESS DETAILS ATT                                       | ACHMENTS             |  |
| *DDO:                                                 | 08022202008     |               | C            | DDO Description:                                            | ATRAMVARIKANDRIGA    |  |
| *Office:                                              | 90000602        |               | C            | Office Description:                                         | TESTING ORG CREATION |  |
| *Position:                                            | 34006095        |               | C            | Position                                                    | TESTING              |  |
|                                                       |                 |               |              | Description:                                                |                      |  |
| PERSONAL DE                                           | TAILS           |               |              | Description:                                                |                      |  |
| PERSONAL DE                                           | TAILS           |               |              | Description:                                                |                      |  |
| PERSONAL DE                                           | TAILS           |               | ~            | Description:<br>*Nationality:                               | IND                  |  |
| PERSONAL DE<br>*Title:<br>*First Name:                | TAILS<br>Mr     |               | ~            | Description:<br>*Nationality:<br>*Date of Birth:            | IND<br>01.01.1984    |  |
| PERSONAL DE<br>*Title:<br>*First Name:<br>*Last Name: | TAILS           |               | ~            | Description:<br>*Nationality:<br>*Date of Birth:<br>*State: | IND<br>01.01.1984    |  |

(Figure.09)

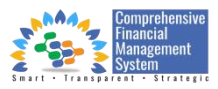

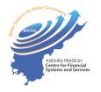

|                  | PI                                          | D HR Management (STO)          |            |  |
|------------------|---------------------------------------------|--------------------------------|------------|--|
| Authorized Use   | <ul> <li>Hiring of Employee</li> </ul>      | es (Under PD) 🔵 Cadre Strength | C Reports  |  |
| OFFICE DETAILS F | ERSONAL DETAILS PERSONAL ID'S BANK DETAIL   | S ADDRESS DETAILS ATTA         | ACHMENTS   |  |
| PERSONAL ID      | S                                           |                                |            |  |
|                  | _                                           |                                |            |  |
| *AADHAAR No      |                                             | Alternate Mobile               |            |  |
|                  |                                             | No:                            |            |  |
| PAN              |                                             | *Mail ID:                      |            |  |
| *Mobile No:      |                                             | *Date of Joining:              | 01.12.2022 |  |
| *                | (Please Enter Aadhaar linked mobile number) |                                |            |  |
|                  |                                             |                                |            |  |
| BANK DETAILS     |                                             |                                |            |  |
|                  |                                             |                                |            |  |
| *IESC Code:      |                                             | *Account Number:               |            |  |
| Prote Code.      |                                             | Account Number.                |            |  |
| Bank Name:       | ABHYUDAYA CO-OP BANK LTD                    | *Payee Name:                   |            |  |
| Branch Name:     | BAIL BAZAR                                  |                                |            |  |
|                  |                                             |                                |            |  |
|                  |                                             |                                |            |  |

(Figure.10)

| ~ | Authorized User                                                      | NILS                 | Hiring of Employees PERSONAL ID'S BANK DETAILS | (Under PD) Cadre Strength (                                    | Reports                                   |        |
|---|----------------------------------------------------------------------|----------------------|------------------------------------------------|----------------------------------------------------------------|-------------------------------------------|--------|
| Y | *House Number:<br>*Street:<br>*City:<br>*Postal Code:<br>ATTACHMENTS | Srikakulam<br>500070 |                                                | *District:<br>District<br>Description:<br>*State:<br>*Country: | 61<br>Srikakulam<br>Andhra Pradesh<br>IND | C      |
|   | Upload PDF file                                                      | 2                    | No files four<br>Drop files to upload, or use  | ind.<br>9 the "+" button.                                      | +                                         |        |
|   |                                                                      |                      |                                                |                                                                |                                           | Submit |

(Figure.11)

|                 | 3              | Hiring of Employe      | es (Under PD) 🔿 Cadre Strength ( | Reports        |        |
|-----------------|----------------|------------------------|----------------------------------|----------------|--------|
| horized User    | AL DETAILS PER | RSONAL ID'S BANK DETAI | LS ADDRESS DETAILS ATTA          | CHMENTS        |        |
| Autno           | ILS            |                        |                                  |                |        |
| E               |                |                        |                                  |                |        |
| *House Number:  |                |                        | *District:                       | 61             | CP     |
| *Street:        |                |                        | District<br>Description:         | Srikakulam     |        |
| *City:          | Srikakulam     |                        | *State:                          | Andhra Pradesh |        |
| *Postal Code:   | 500070         |                        | *Country:                        | IND            |        |
| ATTACHMENTS     |                |                        |                                  |                |        |
|                 |                |                        |                                  |                |        |
|                 |                |                        |                                  |                |        |
| Opload PDF file |                |                        |                                  | +              |        |
| SAMPLE.         | PDF            |                        |                                  |                |        |
|                 |                |                        |                                  | 8              |        |
|                 |                |                        |                                  |                |        |
|                 |                |                        |                                  |                |        |
|                 |                |                        |                                  |                |        |
| Attachme        | nts            |                        |                                  |                |        |
| mandato         |                |                        |                                  |                |        |
|                 |                |                        |                                  |                |        |
|                 |                |                        |                                  |                | Submit |
| _               |                |                        |                                  |                |        |

(Figure.12)

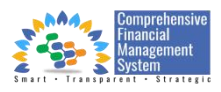

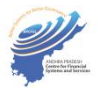

| Authorized User<br>Risonal Details Persona                                                                                                    | PD HR M                            | Aanagement (STO)<br>er PD) Cadre Strength i<br>ADDRESS DETAILS ATT/ | Reports ACHMENTS          |                                        |  |
|----------------------------------------------------------------------------------------------------|------------------------------------|---------------------------------------------------------------------|---------------------------|----------------------------------------|--|
| *House Number: 518 301<br>*Street: vanasthallpuram                                                                                                    |                                    | *District:<br>District<br>Description:                              | 61<br>Srikakulam          | e                                      |  |
| ATTACHN Control in the details of the details of th | ntered are verified with reference | e to the attached documents                                         | provided by the PD admini | strator, and also declare<br>OK Cancel |  |
| SAMPLE.PDF                                                                                                    |                                    |                                                                     |                           | 8                                      |  |
|                                                                                                    |                                    |                                                                     |                           |                                        |  |

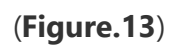

|                                                             | Hiring of Employees (Under PD)      Cadre Strength      Reports |
|-------------------------------------------------------------|-----------------------------------------------------------------|
| Authorized User Details                                     | PERSONALID'S BANK DETAILS ADDRESS DETAILS ATTACHMENTS           |
| -riouse Number:                                             | *District:                                                      |
| *Street:                                                    | District                                                        |
| *City:                                                      | *State: Andhra Pradesh                                          |
| *Postal Code:                                               | *Country: IND                                                   |
| ATTACHMENTS                                                 | CFMS ID: Created Successfully.                                  |
| Upload PDF file                                             |                                                                 |
| CFMS ID created and<br>User can be checked<br>under Reports | No files found.<br>Drop files to upload, or use the "+" button. |

(Figure.14)

### c.) Cadre Strength / Creation of new Positions:-

| Accounting New                           | prized User Patts                             | Budget Expenditu                 | re Beneficiary Mana                | agement Information        | ns Monthly Reports | Biometric/IRIS Devic | te Configuration De        |
|------------------------------------------|-----------------------------------------------|----------------------------------|------------------------------------|----------------------------|--------------------|----------------------|----------------------------|
| Bill Life Cycle<br>Management(BL<br>CFMS | Workflow<br>LM) Configurator - PD<br>Accounts | Workflow Config -<br>Bill Submit | Workflow Config -<br>Bill Approval | PD HR<br>Management<br>STO | DDO Finder         | Failed Payment       | Beneficiary Search<br>CFMS |
|                                          | đ                                             |                                  | 2                                  | a<br>∎≣                    | ā                  | ٤                    | Ē                          |

## (Figure.15)

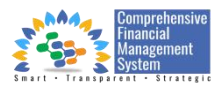

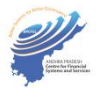

| uthorized U    | Iser        |                       |                                                             |         |                    |
|----------------|-------------|-----------------------|-------------------------------------------------------------|---------|--------------------|
| Au             |             | PD H                  | HR Management (STO)                                         |         |                    |
|                |             | O Hiring of Employees | (Under PD <mark>)                                   </mark> | ports   |                    |
| *DDO Code:     | C           | Go                    |                                                             |         |                    |
| Total Records: | 0           |                       |                                                             |         | + Add New Position |
| Office         | Office Name | Position              | Position Name                                               | CFMS ID | CFMS Name          |
|                |             |                       | No data                                                     |         |                    |
|                |             |                       |                                                             |         |                    |

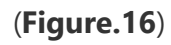

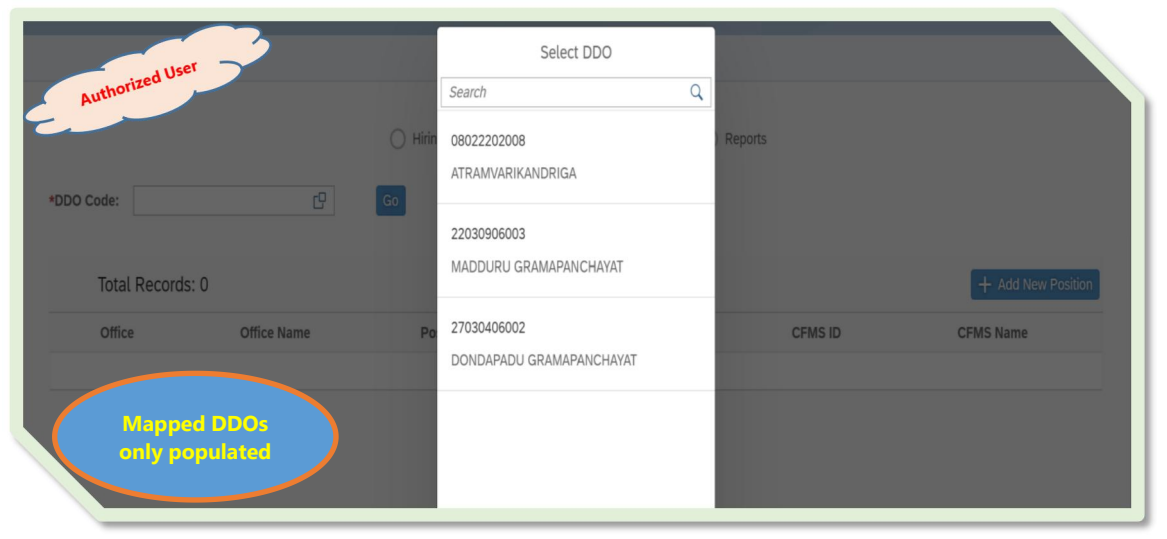

(Figure.17)

| Authorized User<br>Jooo ATRAMVARIKANDRIGA 3000390 ENGINERAL SSISTANT 20001067 KALESHAKIKANDRIGA 3000395 FUNCTIONAL ASSISTANT 20001457 KALESHAKIKANDRIGA 3000395 FUNCTIONAL ASSISTANT 20001457 KALESHAKIKANDRIGA 3000395 FUNCTIONAL ASSISTANT 20001457 KALESHAKIKANDRIGA 3000395 FUNCTIONAL ASSISTANT 20001457 KALESHAKIKANDRIGA 3000395 FUNCTIONAL ASSISTANT 20001457 KALESHAKIKANDRIGA 3000395 FUNCTIONAL ASSISTANT 20001457 KALESHAKIKANDRIGA 3000395 FUNCTIONAL ASSISTANT 20001457 KALESHAKIKANDRIGA 3000395 FUNCTIONAL ASSISTANT 20001457 KALESHAKIKANDRIGA 3000395 FUNCTIONAL ASSISTANT 20001457 KALESHAKIKANDRIGA 3000395 FUNCTIONAL ASSISTANT 20001457 KALESHAKIKANDRIGA 3000395 FUNCTIONAL ASSISTANT 20001457 KALESHAKIKANDRIGA 3000395 FUNCTIONAL ASSISTANT 20001457 KALESHAKIKANDRIGA 3000395 FUNCTIONAL ASSISTANT 20001457 KALESHAKIKANDRIGA 3000395 FUNCTIONAL ASSISTANT 20001457 KALESHAKIKANDRIGA 3000395 FUNCTIONAL ASSISTANT 20001062 VENKATA NARAVARIKANDRIGA 3000395 FUNCTIONAL ASSISTANT 20001062 VENKATA NARAVARIKANDRIGA 3000395 FUNCTIONAL ASSISTANT 20001070 VIJAYA LAKSHMIKALDA 3000395 FUNCTIONAL ASSISTANT 20001070 VIJAYA LAKSHMIKALDA 3000395 FUNCTIONAL ASSISTANT 20001070 VIJAYA LAKSHMIKADRIGA 3000395 FUNCTIONAL ASSISTANT 20001070 VIJAYA PARAVARIKANDRIGA 30000395 VIVANDA VIVANDA VIVANDA VIVANDA VIVANDA V |            | ~~~~~~~~~~~~~~~~~~~~~~~~~~~~~~~~~~~~~~~ |          | PD HR Management (STO)                     |          |                               |
|----------------------------------------------------------------------------------------------------|------------|-----------------------------------------|----------|--------------------------------------------|----------|-------------------------------|
| Total Records: 84         CFM 50         CFM 50         CFM 50           Office Name         Position Name         CFM 50         CFM 50         CFM 50           90000569         ATRAMVARIKANDRIGA         33000391         ENGINEERING ASSISTANT         14974863         LAKSHMILAKSHMI           90000569         ATRAMVARIKANDRIGA         33000392         DIGITAL ASSISTANT         80000081         RAJA RAOVARIKANDRIGA           90000569         ATRAMVARIKANDRIGA         33000392         DIGITAL ASSISTANT         800001457         KALEHASHMILAKSHMI           90000569         ATRAMVARIKANDRIGA         33000392         DIGITAL ASSISTANT         20001067         RAMAPRASADSURIKUCHI           90000569         ATRAMVARIKANDRIGA         33000398         FUNCTIONAL ASSISTANT         20001067         RAMAPRASADSURIKUCHI           90000569         ATRAMVARIKANDRIGA         33000398         FUNCTIONAL ASSISTANT         20001062         VENKATA NARVARIKANDRIGA           90000569         ATRAMVARIKANDRIGA         33000398         FUNCTIONAL ASSISTANT         20001070         UNARATANA MUKANARANA           90000569         ATRAMVARIKANDRIGA         33000398         FUNCTIONAL ASSISTANT         20001070         UNARATANA ANARATHYSANARALIA           90000569         ATRAMVARIKANDRIGA         3300010         FUN                                                                                                    | Authorized | 2008 C                                  |          | ng of Employees (Under 74)  Cadre Strength | Reports  |                               |
| Office         Office Name         Office Name         Office Name         Office Name           90000569         ATRAMVARIKANDRIGA         3000390         ENGINEERING ASSISTANT         14974863         LAKSHMILAKSHMI           90000569         ATRAMVARIKANDRIGA         3000390         ENGINEERING ASSISTANT         14974863         LAKSHMILAKSHMI           90000569         ATRAMVARIKANDRIGA         3300392         DIGITAL ASSISTANT         80000587         RAJA RAOVARIKANDRIGA           90000569         ATRAMVARIKANDRIGA         3300393         WELFARE AND EDUCATION ASSISTANT         20001007         RMAPRASADSURIKUCHI           90000569         ATRAMVARIKANDRIGA         3300395         FUNCTIONAL ASSISTANT         20001007         RMAPRASADSURIKUCHI           90000569         ATRAMVARIKANDRIGA         3300395         FUNCTIONAL ASSISTANT         20001007         VIJAYA LAKSHMIKALA           90000569         ATRAMVARIKANDRIGA         3300395         FUNCTIONAL ASSISTANT         20001027         VIJAYA LAKSHMIKALA           90000569         ATRAMVARIKANDRIGA         33000395         FUNCTIONAL ASSISTANT         20001027         VIJAYA LAKSHMIKALA           90000569         ATRAMVARIKANDRIGA         33000395         FUNCTIONAL ASSISTANT         20001020         USHAANDE           90000569         <                                                                                                    | Total Re   | ecords: 84                              |          | •                                          |          | + Add New Position            |
| 90000569     ATRAMVARIKANDRIGA     33000390     ENGINEERING ASSIGNANT     14974864     LAKSHMILAKSHMI       90000569     ATRAMVARIKANDRIGA     33000391     AGRI/HORT/SERICULTURE     14974863     LAKSHMILAKSHMI       90000569     ATRAMVARIKANDRIGA     33000391     AGRI/HORT/SERICULTURE     14974863     LAKSHMILAKSHMI       90000569     ATRAMVARIKANDRIGA     33000392     DIGITAL ASSISTANT     20001457     KALESHASHAK       90000569     ATRAMVARIKANDRIGA     33000393     FUNCTIONAL ASSISTANT     20001007     RAMAPRASADSURIKUCHI       90000569     ATRAMVARIKANDRIGA     33000396     FUNCTIONAL ASSISTANT     20001007     RAMAPRASADSURIKUCHI       90000569     ATRAMVARIKANDRIGA     33000396     FUNCTIONAL ASSISTANT     20001020     SURVANARAVANA MURTHYSARIPALLI       90000569     ATRAMVARIKANDRIGA     33000397     FUNCTIONAL ASSISTANT     20001027     VJUAVA LAKSHMIKALDA       90000569     ATRAMVARIKANDRIGA     33000399     FUNCTIONAL ASSISTANT     2001020     USHAANABANDRAPALLI       90000569     ATRAMVARIKANDRIGA     33000399     FUNCTIONAL ASSISTANT     2001072     VILMAR KUMARABANDRAPALLI       90000569     ATRAMVARIKANDRIGA     33000399     FUNCTIONAL ASSISTANT     2001070     USHAANDRIGA       90000569     ATRAMVARIKANDRIGA     33000399     FUNCT                                                                                                    | Office     | Office Name                             | Position | Position Name                              | CFMS ID  | CFMS Name                     |
| 90000569     ATRAMVARIKANDRIGA     33000391     AGRIHORTIVSERICUTURE     14974863     LAKSHMILAKSHMI       90000569     ATRAMVARIKANDRIGA     33000392     DIGITAL ASSISTANT     8000081     RAJA RAOVARADA       90000569     ATRAMVARIKANDRIGA     33000392     DIGITAL ASSISTANT     20001457     KALESHASHAK       90000569     ATRAMVARIKANDRIGA     33000392     FUNCTIONAL ASSISTANT     20001407     RAMARRASDSURIKUCH       90000569     ATRAMVARIKANDRIGA     33000395     FUNCTIONAL ASSISTANT     20001004     BAJEESAYED       90000569     ATRAMVARIKANDRIGA     33000395     FUNCTIONAL ASSISTANT     20001027     VIJAYA LAKSHMIKALA       90000569     ATRAMVARIKANDRIGA     33000398     FUNCTIONAL ASSISTANT     20001020     VEINATA NARANAMA MURTHYSARIPALLI       90000569     ATRAMVARIKANDRIGA     33000398     FUNCTIONAL ASSISTANT     20001020     VEINATA NARANAGEDADA       90000569     ATRAMVARIKANDRIGA     33000398     FUNCTIONAL ASSISTANT     20001070     USHAAN GENTAL       90000569     ATRAMVARIKANDRIGA     33000398     FUNCTIONAL ASSISTANT     20001070     USHAAN GENTAL       90000569     ATRAMVARIKANDRIGA     33000401     FUNCTIONAL ASSISTANT     20001070     USHAAN GENTAL       90000569     ATRAMVARIKANDRIGA     33000401     FUNCTIONAL ASSISTANT                                                                                                    | 90000569   | ATRAMVARIKANDRIGA                       | 33000390 | ENGINEERING ASSISTANT                      | 14974864 | LAKSHMILAKSHMI                |
| 90000569         ATRAMVARIKANDRIGA         33000392         DIGITAL ASSISTANT         80000081         RAJA RADVARIA           90000569         ATRAMVARIKANDRIGA         33000393         WELFARE AND EDUCATION ASSISTANT         20001457         KALESHASHAIK           90000569         ATRAMVARIKANDRIGA         33000393         FUNCTIONAL ASSISTANT         20001007         RMAPRASADSURIKUCHI           90000569         ATRAMVARIKANDRIGA         33000393         FUNCTIONAL ASSISTANT         20001007         RMAPRASADSURIKUCHI           90000569         ATRAMVARIKANDRIGA         33000397         FUNCTIONAL ASSISTANT         20001027         VIJAVA LAKSHMIKALA           90000569         ATRAMVARIKANDRIGA         33000397         FUNCTIONAL ASSISTANT         20001027         VIJAVA LAKSHMIKALA           90000569         ATRAMVARIKANDRIGA         33000398         FUNCTIONAL ASSISTANT         20001070         USHAANA           90000569         ATRAMVARIKANDRIGA         33000398         FUNCTIONAL ASSISTANT         20001070         USHAANA           90000569         ATRAMVARIKANDRIGA         33000400         FUNCTIONAL ASSISTANT         20001070         USHAANA           90000569         ATRAMVARIKANDRIGA         33000400         FUNCTIONAL ASSISTANT         20001072         VIKARM KUMARBANDRAPALLI                                                                                                    | 90000569   | ATRAMVARIKANDRIGA                       | 33000391 | AGRI/HORTI/SERICULTURE                     | 14974863 | LAKSHMILAKSHMI                |
| 90000569     ATRAMVARIKANDRIGA     33000393     WELFARE AND EDUCATION ASSISTANT     20001457     KALESHASHAK       90000569     ATRAMVARIKANDRIGA     33000394     FUNCTIONALASSISTANT     20001007     RAMAPRASADSURIKUCHI       90000569     ATRAMVARIKANDRIGA     33000396     FUNCTIONALASSISTANT     20001004     BALEESAYED       90000569     ATRAMVARIKANDRIGA     33000396     FUNCTIONALASSISTANT     20001027     VULVARARAVANA MURTHYSARIPALLI       90000569     ATRAMVARIKANDRIGA     33000396     FUNCTIONALASSISTANT     20001027     VULVARARAVANA MURTHYSARIPALLI       90000569     ATRAMVARIKANDRIGA     33000397     FUNCTIONALASSISTANT     20001622     VEINKATA NARAVANAEDRIDADA       90000569     ATRAMVARIKANDRIGA     33000399     FUNCTIONALASSISTANT     20001670     USHAANDE       90000569     ATRAMVARIKANDRIGA     33000399     FUNCTIONALASSISTANT     20001670     USHAANDE       90000569     ATRAMVARIKANDRIGA     33000400     FUNCTIONALASSISTANT     20001070     USHAANDE       90000569     ATRAMVARIKANDRIGA     33000399     FUNCTIONALASSISTANT     20001070     USHAANDRE       90000569     ATRAMVARIKANDRIGA     33000571     DEG     VILVES     PRICHAPTEST       34005712     JA005713     DEG     14974855     RALENDRAGANGULURI <tr< td=""><td>90000569</td><td>ATRAMVARIKANDRIGA</td><td>33000392</td><td>DIGITAL ASSISTANT</td><td>80000081</td><td>RAJA RAOVARADA</td></tr<>                                                                                                    | 90000569   | ATRAMVARIKANDRIGA                       | 33000392 | DIGITAL ASSISTANT                          | 80000081 | RAJA RAOVARADA                |
| 90000569         ATRAMVARIKANDRIGA         3300394         FUNCTIONAL ASSISTANT         20001007         RAMAPRASADSURIKUCHI           90000569         ATRAMVARIKANDRIGA         3300395         FUNCTIONAL ASSISTANT         20001004         BAJESAVED           90000569         ATRAMVARIKANDRIGA         3300395         FUNCTIONAL ASSISTANT         20001024         SURVANARAVAN MURTHYSARIPALLI           90000569         ATRAMVARIKANDRIGA         3300397         FUNCTIONAL ASSISTANT         20001022         VIJAVA LAKSHMIKALA           90000569         ATRAMVARIKANDRIGA         33000398         FUNCTIONAL ASSISTANT         20001070         USHAANAGUDADADA           90000569         ATRAMVARIKANDRIGA         33000398         FUNCTIONAL ASSISTANT         20001070         USHAANAGEDADADA           90000569         ATRAMVARIKANDRIGA         33000400         FUNCTIONAL ASSISTANT         20001070         USHAANAGEDADADA           90000569         ATRAMVARIKANDRIGA         33000400         FUNCTIONAL ASSISTANT         20001070         USHAANGEDHADANGARAPALLI           900005780         ATRAMVARIKANDRIGA         33000400         FUNCTIONAL ASSISTANT         20001070         USHAANGEDHADANGARAPALLI           900005780         ATRAMVARIKANDRIGA         33000401         FUNCTIONAL ASSISTANT         20001072         VIKAR KANDRIGA <td>90000569</td> <td>ATRAMVARIKANDRIGA</td> <td>33000393</td> <td>WELFARE AND EDUCATION ASSISTANT</td> <td>20001457</td> <td>KALESHASHAIK</td>                                                                                                    | 90000569   | ATRAMVARIKANDRIGA                       | 33000393 | WELFARE AND EDUCATION ASSISTANT            | 20001457 | KALESHASHAIK                  |
| 90000569         ATRAMVARIKANDRIGA         33000395         FUNCTIONAL ASSISTANT         20001064         BAJEESAYED           90000569         ATRAMVARIKANDRIGA         33000396         FUNCTIONAL ASSISTANT         20001027         VIJAVA LASHIMIKALDRI           90000569         ATRAMVARIKANDRIGA         33000397         FUNCTIONAL ASSISTANT         20001027         VIJAVA LASHIMIKALDRI           90000569         ATRAMVARIKANDRIGA         33000398         FUNCTIONAL ASSISTANT         20001027         VIJAVA LASHIMIKALDRI           90000569         ATRAMVARIKANDRIGA         33000398         FUNCTIONAL ASSISTANT         20001070         USHAANGE           90000569         ATRAMVARIKANDRIGA         33000400         FUNCTIONAL ASSISTANT         20001072         VIKRAM KUMARBANDRIGA           90000569         ATRAMVARIKANDRIGA         33000400         FUNCTIONAL ASSISTANT         20001072         VIKRAM KUMARBANDRIGA           90000569         ATRAMVARIKANDRIGA         33000401         FUNCTIONAL ASSISTANT         20001072         VIKRAM KUMARBANDRIGA           900005768         OFFICE SUBDROINATE         14974855         PRATHAPTEST           90005771         DFG         34005771         DFG           34005802         THASILDAR         14974859         MALILIVOLIA ANJINAPPA                                                                                                    | 90000569   | ATRAMVARIKANDRIGA                       | 33000394 | FUNCTIONAL ASSISTANT                       | 20001007 | RAMAPRASADSURIKUCHI           |
| 90000569         ATRAMVARIKANDRIGA         33000396         FUNCTIONAL ASSISTANT         2000094         SURYANARAYANA MURTHYSARIPALLI           90000569         ATRAMVARIKANDRIGA         33000397         FUNCTIONAL ASSISTANT         20001027         VIJAYA LAKSHMIKALLA           90000569         ATRAMVARIKANDRIGA         33000397         FUNCTIONAL ASSISTANT         20001622         VENKATA NARAYANAGEDDADA           90000569         ATRAMVARIKANDRIGA         33000397         FUNCTIONAL ASSISTANT         20001672         VENKATA NARAYANAGEDDADA           90000569         ATRAMVARIKANDRIGA         33000400         FUNCTIONAL ASSISTANT         20001070         USHAANDRE           90000569         ATRAMVARIKANDRIGA         33000400         FUNCTIONAL ASSISTANT         20001070         USHAANDRE           90000569         ATRAMVARIKANDRIGA         33000400         FUNCTIONAL ASSISTANT         20001070         GETHAPUTI           90000569         ATRAMVARIKANDRIGA         33000400         FUNCTIONAL ASSISTANT         20001070         GETHAPUTI           90000570         SIGNO5768         OFFICE SUBORDINATE         14974855         PRATHAPTEST           34005710         THASI         DFG         34005769         RAJENDRAGANGULURI           34005802         THASILDAR         14974857 <t< td=""><td>90000569</td><td>ATRAMVARIKANDRIGA</td><td>33000395</td><td>FUNCTIONAL ASSISTANT</td><td>20001004</td><td>BAJEESAYED</td></t<>                                                                                                    | 90000569   | ATRAMVARIKANDRIGA                       | 33000395 | FUNCTIONAL ASSISTANT                       | 20001004 | BAJEESAYED                    |
| 90000569         ATRAMVARIKANDRIGA         33000397         FUNCTIONAL ASSISTANT         20001027         VUNAYA LAKSHMIKALLA           90000569         ATRAMVARIKANDRIGA         33000398         FUNCTIONAL ASSISTANT         20001070         USHAANGEDADAD           90000569         ATRAMVARIKANDRIGA         33000398         FUNCTIONAL ASSISTANT         20001070         USHAANGEDADAD           90000569         ATRAMVARIKANDRIGA         33000400         FUNCTIONAL ASSISTANT         20001070         USHAANGEDADADA           90000569         ATRAMVARIKANDRIGA         33000400         FUNCTIONAL ASSISTANT         20001070         USHAANGEDHADA           90000569         ATRAMVARIKANDRIGA         33000400         FUNCTIONAL ASSISTANT         20001070         USHAANGEDHADA           90000570         BRIGA         33000401         FUNCTIONAL ASSISTANT         2000102         VIKAR KUMARBANGRAPALLI           90000578         OFFICE SUBORDINATE         14974855         PRATHAPTEST         34005771         DFG           340005701         TYPIST         14974859         RAJENDRAGANGULURI         34005801         TYPIST         14974859         MALLIVOLLA ANJINAPPA           340005803         DEPUTY THASILDAR         14974859         LEELA KUMARIVERRAMSETI         340058036         VILLAGE VOLUNTEER                                                                                                    | 90000569   | ATRAMVARIKANDRIGA                       | 33000396 | FUNCTIONAL ASSISTANT                       | 20000994 | SURYANARAYANA MURTHYSARIPALLI |
| 90000569         ATRAMVARIKANDRIGA         33000398         FUNCTIONAL ASSISTANT         20001062         VENKATA NARAVANAGEDDADA           90000569         ATRAMVARIKANDRIGA         33000399         FUNCTIONAL ASSISTANT         20001072         UISHAANDE           90000569         ATRAMVARIKANDRIGA         33000399         FUNCTIONAL ASSISTANT         20001072         VIKRAM KUMARBANDRAPALLI           90000569         ATRAMVARIKANDRIGA         33000401         FUNCTIONAL ASSISTANT         20001072         VIKRAM KUMARBANDRAPALLI           90000569         ATRAMVARIKANDRIGA         33000401         FUNCTIONAL ASSISTANT         20001072         VIKRAM KUMARBANDRAPALLI           90000569         ATRAMVARIKANDRIGA         33000401         FUNCTIONAL ASSISTANT         20001109         GEETHAPUTTI           90000568         OFFICE SUBORDINATE         14974855         PRATHAPTEST         34005781         71915T         14974859         RAJENDRAGANGULURI           34005801         TYPIST         14974859         RAJENDRAGANGULURI         34005802         THASILDAR         14974857         MALLIVOLLA ANJINAPPA           340058036         VILLAGE VOLUNTEER         14974856         LEELA KUMARIVERRAMSETTI         340058036         VILLAGE VOLUNTEER         14974856         LEELA KUMARIVERRAMSETTI                                                                                                    | 90000569   | ATRAMVARIKANDRIGA                       | 33000397 | FUNCTIONAL ASSISTANT                       | 20001027 | VIJAYA LAKSHMIKALLA           |
| Decodese         ATRAMVARIKANDRIGA         33000399         FUNCTIONAL ASSISTANT         20001070         USHANNE           90000569         ATRAMVARIKANDRIGA         33000400         FUNCTIONAL ASSISTANT         20001072         VIKRAM KUMARBANDRAPALLI           900005         ATRAMVARIKANDRIGA         33000401         FUNCTIONAL ASSISTANT         20001079         GETHAPUTI           900005         ATRAMVARIKANDRIGA         33000401         FUNCTIONAL ASSISTANT         2000109         GETHAPUTI           100005         34005768         OFFICE SUBORDINATE         14974855         PRATHAPTEST           3400571         DFG         34005801         TYPIST         14974859         RAJENDRAGANGULURI           34005802         THASILDAR         14974857         MALLIVOLLA ANJINAPPA           34005803         DEPUTY THASILDAR         14974856         LEELA KUMARIVERRAMSETTI           34005803         DEPUTY THASILDAR         14974856         LEELA KUMARIVERRAMSETTI           340058036         VILLAGE VOLUNTEER         14974856         LEELA KUMARIVERRAMSETTI                                                                                                    | 90000569   | ATRAMVARIKANDRIGA                       | 33000398 | FUNCTIONAL ASSISTANT                       | 20001062 | VENKATA NARAYANAGEDDADA       |
| Second<br>socoses         ATRAMVARIKANDRIGA         33000400         FUNCTIONAL ASSISTANT         20001072         VIKRAM KUMARANDRAPALLI           900000         DRIGA         33000400         FUNCTIONAL ASSISTANT         20001079         GETHAPUTTI           900000         DRIGA         33000401         FUNCTIONAL ASSISTANT         20001079         GETHAPUTTI           34005788         OFFICE SUBDROINATE         14974855         PRATHAPTEST           34005771         DFG         34005771         34005701         14974859         RAJENDRAGANGULURI           34005802         THABILDAR         14974859         RAJENDRAGANGULURI         34005802         THABILDAR         14974856         LEELA KUMARIVERRAMSETTI           34005803         DEPUTY THASILDAR         14974856         LEELA KUMARIVERRAMSETTI           340058036         VILLAGE VOLUNTEER         14974856         LEELA KUMARIVERRAMSETTI                                                                                                    | 90000569   | ATRAMVARIKANDRIGA                       | 33000399 | FUNCTIONAL ASSISTANT                       | 20001070 | USHAANDE                      |
| Second         DRIGA         33000401         FUNCTIONAL ASSISTANT         20001109         GEETHAPUTTI           34005788         OFFICE SUBORDINATE         14974855         PRATHAPTEST           5xisting positions         34005771         DFG         PRATHAPTEST           34005801         TYPIST         14974859         RAJENDRAGANGULURI           34005802         THASILDAR         14974857         MALLIVOLLA ANJINAPPA           the solected DDO         34005803         DEPUTY THASILDAR         14974856         LEELA KUMARIVERRAMSETTI           340058036         VILLAGE VOLUNTEER         VILAGE VOLUNTEER         14974856         LEELA KUMARIVERRAMSETTI                                                                                                    | 90000569   | ATRAMVARIKANDRIGA                       | 33000400 | FUNCTIONAL ASSISTANT                       | 20001072 | VIKRAM KUMARBANDRAPALLI       |
| Section positions         34005768         OFFICE SUBORDINATE         14974855         PRATHAPTEST           Existing positions         34005778         DFG         34005778         DFG           appulated under         34005802         TYPIST         14974857         Rajendraganguluri           34005803         DEPUTY THASILDAR         14974857         Mallivolla Anjinappa           34005803         DEPUTY THASILDAR         14974856         LEELA KUMARIYERRAMSETTI                                                                                                    | 900005     | IORIGA                                  | 33000401 | FUNCTIONAL ASSISTANT                       | 20001109 | GEETHAPUTTI                   |
| Existing positions<br>populated under<br>the selected 0D0         34005771         DFG           34005802         TYPIST         14974859         RAJENDRAGANGULURI           34005802         THASILDAR         14974857         MALLIVOLLA ANJINAPPA           34005803         DEPUTY THASILDAR         14974856         LEELA KUMARIVERRAMSETTI           34005803         DEPUTY THASILDAR         14974856         LEELA KUMARIVERRAMSETTI                                                                                                    |            |                                         | 34005768 | OFFICE SUBORDINATE                         | 14974855 | PRATHAPTEST                   |
| populated under         34005801         TYPIST         14974859         Rajendraganguluri           34005802         THASILDAR         14974857         MalliVolla Anjinappa           the selected DDO         34005803         DEPUTY THASILDAR         14974856         Leela kumariyerramsetti           340058036         Village volumteer         14974856         Leela kumariyerramsetti                                                                                                    | Exist      | ing positions                           | 34005771 | DFG                                        |          |                               |
| the selected DDO 34005802 THASILDAR 14974857 MALLIVOLLA ANJINAPPA<br>34005803 DEPUTY THASILDAR 14974856 LEELA KUMARIYERRAMSETTI<br>340058036 VILLAGE VILLATE VILLATER                                                                                                    |            | ulated under                            | 34005801 | TYPIST                                     | 14974859 | RAJENDRAGANGULURI             |
| the selected DDO 34005833 DEPUTY THASILDAR 14974856 LEELA KUMARIYERRAMSETTI<br>34005836 VILLAGE VOLUNTEER                                                                                                    | - bob      | uraited under                           | 34005802 | THASILDAR                                  | 14974857 | MALLIVOLLA ANJINAPPA          |
| 34005836 VILLAGE VOLUNTEER                                                                                                    | the s      | elected DDO                             | 34005803 | DEPUTY THASILDAR                           | 14974856 | LEELA KUMARIYERRAMSETTI       |
|                                                                                                    |            |                                         | 34005836 | VILLAGE VOLUNTEER                          |          |                               |

(Figure.18)

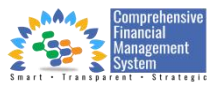

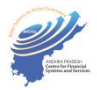

| Authorized User O Hiring of Er             | ployees (Under PD)  Cadre Strength  Reports |
|--------------------------------------------|---------------------------------------------|
| Total Records: 84                          | + Add New Position                          |
|                                            | New Position Details                        |
| Org. Unit                                  | : C                                         |
| Org. Unit Description<br>Short Description | 1<br>1<br>1                                 |
| Long Description                           |                                             |
| Start Date                                 | : dd.MM.yyyy                                |
|                                            |                                             |

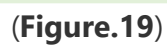

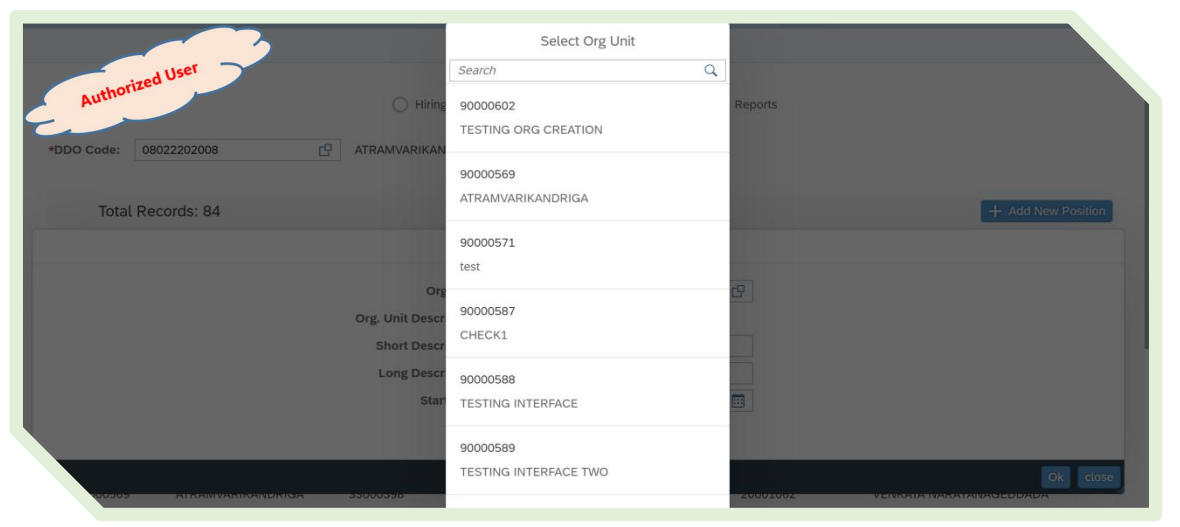

(Figure.20)

|                                           | PD     | HRN     | Aana   | gem  | ient ( | STO)   |       |     |            |                    |
|-------------------------------------------|--------|---------|--------|------|--------|--------|-------|-----|------------|--------------------|
| Authorized User Hiring of Empl            | loyees | (Und    | er PD  | ) •  | ) Cad  | re Str | engti |     | Reports    |                    |
| Total Records: 84                         | NI     |         | esitis |      | otollo |        |       |     | -          | + Add New Position |
|                                           | 146    | ew P    | ositit | in D | etaits |        |       |     |            |                    |
| Org. Unit:                                | 9000   | 00602   |        |      |        |        |       |     | CP .       |                    |
| Org. Unit Description:                    | TESTI  | NG O    | RG C   | REAT | TION   |        |       |     |            |                    |
| Short Description:                        | Post   | Desc    |        |      |        |        |       |     |            |                    |
| Long Description:                         | Posit  | tion lo | ong D  | esc  |        |        |       |     |            |                    |
| Start Date:                               | dd.M   | 1M.yy   | уу     |      |        |        |       |     | <b>•••</b> |                    |
|                                           | <      |         | Janu   | ary  |        | 2023   | 3     |     |            |                    |
|                                           |        | Sun     | Mon    | Tue  | Wed    | Thu    | Fri   | Sat | -          |                    |
|                                           | 1      | 1       | 2      | 3    | 4      | 5      | 6     | 7   |            | Ok close           |
| 33000399                                  | 2      | 8       | 9      | 10   | 11     | 12     | 13    | 14  | 20001070   | USHAANDE           |
| Key-in new 33000400                       | 3      | 15      | 16     | 17   | 18     | 19     | 20    | 21  | 20001072   |                    |
| position details                          | 4      | 22      | 23     | 24   | 25     | 26     | 27    | 28  | 20001109   | GEETHAPUTTI        |
| 34005768                                  | 5      | 29      | 30     | 31   | 1      | 2      | з     | 4   | 14974855   | DDATHADTEST        |
| 10569 00000000000000000000000000000000000 |        | _       | DFG    | _    | _      |        | _     | _   |            |                    |

(Figure.21)

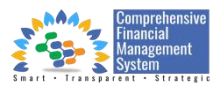

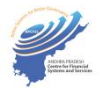

| shorize                 | d User Ce Name        | Position                      | Position Name             | CFMS ID           | CFMS Name                |   |
|-------------------------|-----------------------|-------------------------------|---------------------------|-------------------|--------------------------|---|
| Autile                  | TESTING INTERFACE TWO | 34005840                      | DEV TESTING               | 14974861          | SUBBARAOSUBBARAO         |   |
| 0000589                 | TESTING INTERFACE TWO | 34005841                      | TESTING DEV               | 14974862          | BHEEMAIAHBHEEMAIAH       |   |
| 0000589                 | TESTING INTERFACE TWO | 34005842                      | TESTING                   |                   |                          |   |
| 0000589                 | TESTING INTERFACE TWO | 34005843                      | TESTING                   |                   |                          |   |
| 0000602                 | TESTING ORG CREATION  | 34005838                      | JUNIOR ASSISTANT          |                   |                          |   |
| 0000602                 | TESTING ORG CREATION  | 34006095                      | TESTING                   | 14974882          | DAVEWALKER               |   |
|                         |                       |                               |                           |                   |                          |   |
| New Pos                 | Unit                  | Short Description             | Long Desc                 | ription           | Start Date               | Ŧ |
| New Pos<br>Org.<br>9000 | Unit<br>10602         | Short Description<br>Pos Desc | Long Desc<br>Position lon | ription<br>g Desc | Start Date<br>01.01.2023 | Ŵ |

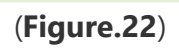

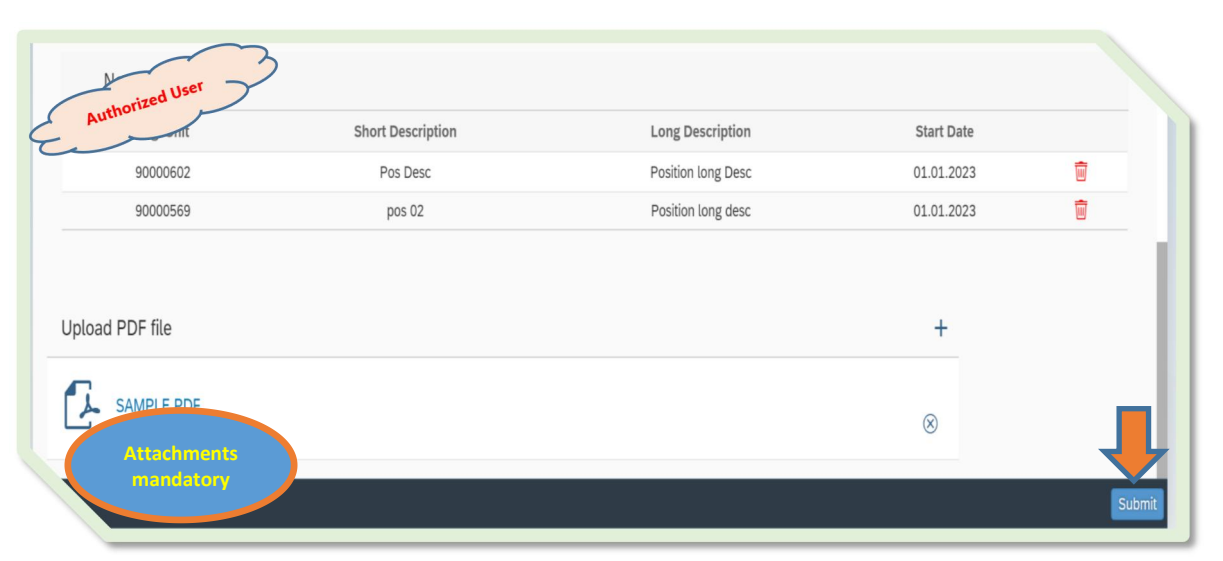

(Figure.23)

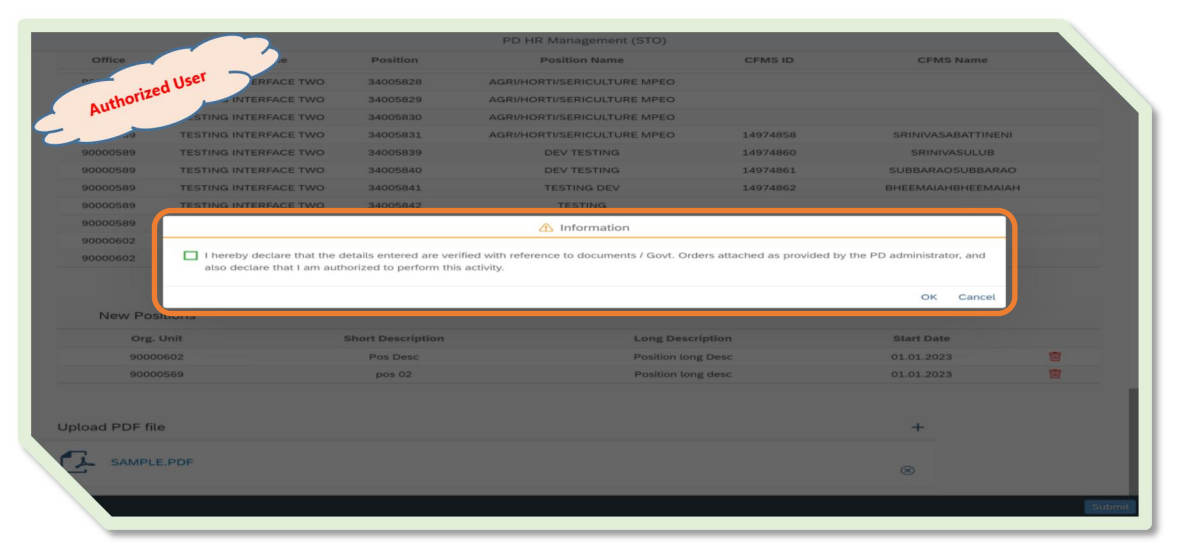

(Figure.24)

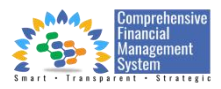

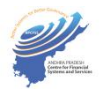

| Office        |        |                   |                                 |               |                            |
|---------------|--------|-------------------|---------------------------------|---------------|----------------------------|
|               |        | Position          | Position Name                   | CFMS ID       | CFMS Name                  |
| 0000587       | r      | 34005797          | FICO                            | 14974852      | SHAIK MOHAMMAD RASOOLK     |
| horized Use   | .1     | 34005798          | BP                              | 14974848      | SHAIK MOHAMMED HANEEFSHAIK |
| Autno         | CHECK1 | 34005799          | HEO                             | 14974849      | SHAIK BABUBABU             |
|               | CHECKI | 34005800          |                                 | 14974847      | SHAIK MOHAMMED SHAREEFC    |
|               | CHECKI | 34005804          | WELFARE AND EDUCATION ASSISTANT |               |                            |
| 0000587       | CHECKI | 34005805          | WELFARE AND EDUCATION ASSISTANT |               |                            |
| 0000587       | CHECKI | 34005806          | Testing                         |               |                            |
| 000587        | CHECKI | 34005807          | WELFARE AND EDUCATION ASSISTANT |               |                            |
|               | CHECKI | 34005816          | AGRINGRIDSERICULTURE MPEO       |               |                            |
|               | CHECKI | 34005817          | Success                         |               |                            |
| New Positions |        |                   |                                 |               |                            |
| New Fositions |        |                   |                                 |               |                            |
| Org. Unit     |        | Short Description | Lon                             | g Description | Start Date                 |
| Org. Unit     |        | Short Description | Lon<br>No data                  | g Description | Start Date                 |

(Figure.25)

### d.) <mark>Reports</mark>:-

| AUser                       | PD HR Management (STO)            |         |  |  |  |  |  |  |  |
|-----------------------------|-----------------------------------|---------|--|--|--|--|--|--|--|
| Authorizeu () Hiring of Emp | loyees (Under PD) 🔵 Cadre Strengt | Reports |  |  |  |  |  |  |  |
| *Select From Date:          | 01.12.2022                        | ]       |  |  |  |  |  |  |  |
| *Select To Date:            | 01.11.2022                        |         |  |  |  |  |  |  |  |
| Report:                     | ×                                 |         |  |  |  |  |  |  |  |
|                             | Hiring of Employees (Under PD)    |         |  |  |  |  |  |  |  |
|                             | Cadre Strength                    |         |  |  |  |  |  |  |  |
|                             |                                   |         |  |  |  |  |  |  |  |
|                             | (Figure 26)                       |         |  |  |  |  |  |  |  |

(Figure.26)

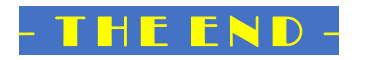

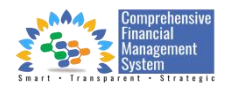